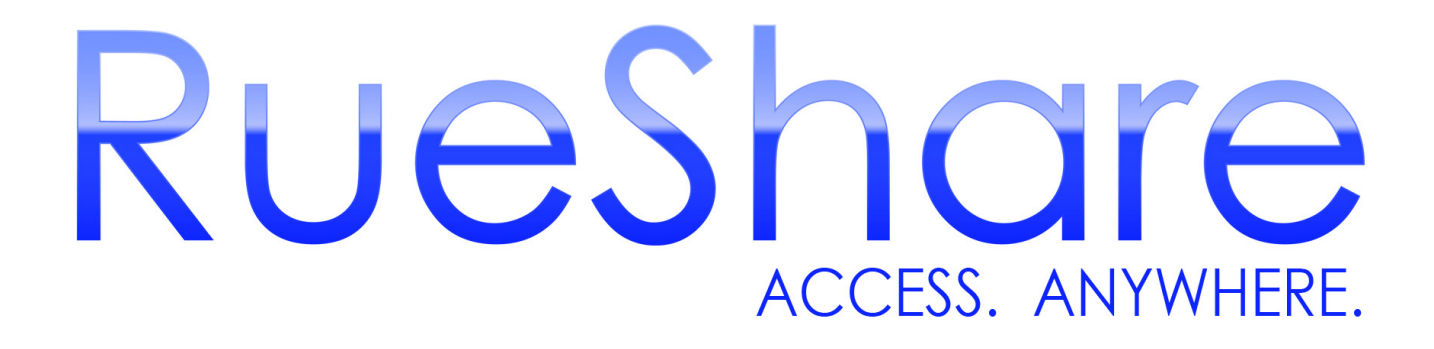

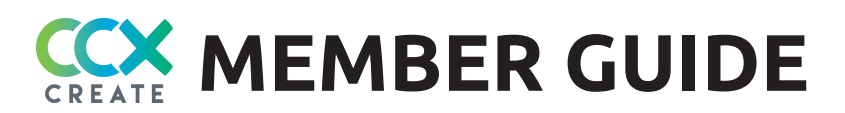

# TABLE OF CONTENTS

| Welcome to RueShare1                    |
|-----------------------------------------|
| Dashboard overview2                     |
| Resetting password and updating profile |
| Creating a production                   |
| Making a reservation5                   |
| Reserve Assets window                   |
| Reserving a facility7                   |
| Reserving a package and equipment8      |
| Reserving base assets                   |
| Duplicating a reservation               |
| Adding crew to your production11-12     |
| Emailing crew                           |
| Removing crew 14                        |
| Creating a Crew Call                    |
| Responding to Crew Calls 17             |
| Checking Crew Call responses 18         |
| Signing up for classes                  |

# WELCOME TO RUESHARE

RueShare is a program designed for community media centers where members can connect through their own page to make reservations, create and respond to crew calls, email crew members, sign up for classes and receive equipment and class reminders. RueShare is cloud-based, so it's accessible from any computer that has a browser and is connected to the Internet.

#### INVITATION AND SIGNING IN

CCX CREATE will send you a member invite via email with your User Name and a temporary Password. **If you do not receive the email, check your spam folder.** 

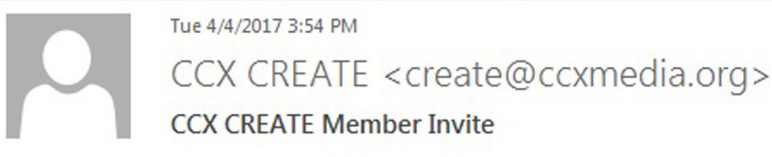

To Nicole Jackett

Nikki,

You have been invited to access CCX CREATE's member site. You may login with the information below. You can reset your password by clicking on your name in the upper right hand corner of the page.

User Name: <u>njackett@ccxcreate.org</u> Password: J8G]Jr]4|MaY4{ <u>https://www.rueshare.com?OrgCode=CCXM</u>

- Click the link in the email (https:// www.rueshare.com?OrgCode=CCXM) to bring you to the log in page.
- 2. Click on LOG IN in the upper right hand corner.

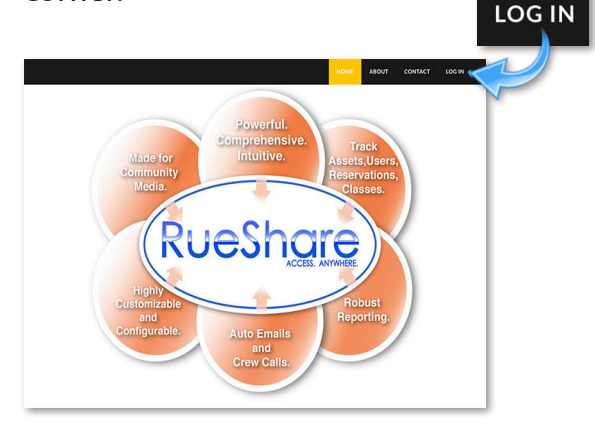

3. Enter your User name and temporary Password from the email. *Do not check the Remember me box on your first log in – wait until after you change your password.* 

| CREATE                          |
|---------------------------------|
| Welcome to CCX CREATE.          |
| Please login.                   |
| User name                       |
| Password                        |
| Remember me?                    |
| Log in<br>Forgot your Password? |

CCX CREATE RueShare login https://www.rueshare.com/Account/login?OrgCode=CCXM

## **DASHBOARD OVERVIEW**

| Helic                                                                                                    | o, nikkijackett@gmail.com! Log off                                                                                                    |
|----------------------------------------------------------------------------------------------------|----------------------------------------------------------------------------------------------------|
| CREATE Powered by RueShare                                                                                                    | ome Production Classes                                                                                                    |
| The second second secon |                                                                                                    |
| 2 Visit our upcoming class offerings Editing FCPX (Sat 09/30/17 2:30 pm) Editing FCPX (Sat 09/30/17 2:30 pm)                                                                                                    | Sat 04/29/17 2:30 pm)                                                                                                    |
| <ul> <li>3 My Center My Productions Crew Calls</li> <li>Director Notes: <ol> <li>You can begin to configure your site by clicking on Your Center/Administrative Setup to the right.</li> <li>CCX CREATE studios will be closed Easter weekend Friday, April 14, to Sunday, April 16.</li> <li>3 National Volunteer Week is April 23-29. Stop by the studio to sign up for our daily prize drawings and free popcorn!</li> </ol></li></ul>                                                                                                    | 4 Your Center<br>Membership Information<br>• Your profile<br>Your Agenda                                                                                                    |
| <ol> <li>Home: Your dashboard page when you log in.<br/>Production: View details about the productions you're involved<br/>in, create a new production, make reservations for an existing<br/>production, and schedule crew members for shoots and events.<br/>Classes: Sign up for any classes offered.</li> <li>Dates and times for upcoming classes. To view all classes, click</li> </ol>                                                                                                    | Your Agenda<br>Assets<br>• You have requested 0<br>item(s).<br>• You have 1 item(s)<br>awaiting pickup.<br>You have 2 requested<br>• items(s) has been<br>denied.                                                                |
| <ul> <li>3. My Center: Notes about upcoming events and happenings.</li> <li>My Productions: View details about all the productions you're involved in, create a new production, make reservations for an existing production, and schedule crew members for shoots and events.</li> </ul>                                                                                                    | <ul> <li>You have 0 item(s)<br/>checked out.</li> <li>You have 0 item(s)<br/>overdue.</li> <li>Classes</li> <li>You have 0 classes<br/>scheduled this week.</li> <li>Production Events</li> <li>You have 0 production</li> </ul> |

events scheduled this

week.

**Crew Calls**: View and apply to productions looking for crew.

4. Your Center: View/update your profile. Your Agenda: Links to your information including reservations, productions and upcoming classes.

## **RESETTING PASSWORD AND UPDATING PROFILE**

1. Click on **Your Center** to extend the menu and click on **Your profile**.

| Your Center                      |  |
|----------------------------------|--|
| Membership<br>Information        |  |
| <ul> <li>Your profile</li> </ul> |  |

2. Under your profile, you can change your password, update your personal information, and check the Willing to volunteer box if you want to receive crew opportunities. Click on the **Save** button after you make changes.

|                 |                           |  | Hello, <u>nikkijackett@gm</u> | hail.com! Log off |            |
|-----------------|---------------------------|--|-------------------------------|-------------------|------------|
| Powered by Ru   | JeShare                   |  | Home Productio                | on Classes        |            |
|                 |                           |  |                               |                   |            |
| L.              | Edit Your Profile         |  |                               |                   |            |
|                 |                           |  |                               | Change Password   |            |
| 5               | Salutation                |  |                               |                   |            |
|                 | Salutation \$             |  |                               |                   |            |
| F               | First name                |  |                               | -                 | _ <b>\</b> |
|                 | John                      |  |                               | Chang             | e Password |
| L               | Last name                 |  |                               |                   |            |
|                 | Doe                       |  |                               |                   |            |
| E               | Email address             |  |                               |                   |            |
| 6               | johndoe@gmail.com         |  |                               |                   |            |
| 0               | Block Email Notifications |  |                               |                   |            |
| $\triangleleft$ | Willing to volunteer      |  |                               |                   |            |
| F               | Address 1                 |  |                               |                   |            |
|                 | 6900 Winnetka Ave N       |  |                               |                   |            |
| F               | Address 2                 |  |                               |                   |            |
|                 |                           |  |                               |                   |            |
| 4               | Address 3                 |  |                               |                   |            |
|                 |                           |  |                               |                   |            |
| C               | City                      |  |                               |                   |            |
|                 | Brooklyn Park             |  |                               |                   |            |
| S               | State:                    |  |                               |                   |            |
| 1               | Minnesota 🗘               |  |                               |                   |            |
| Z               | Zipcode                   |  |                               |                   |            |
|                 | 55428                     |  |                               |                   |            |
| F               | Phone                     |  |                               |                   |            |
|                 |                           |  |                               |                   |            |
| N               | Mobile Phone              |  |                               |                   |            |
|                 |                           |  |                               |                   |            |
| 2               | Work Phone                |  |                               |                   |            |
| L.              | <b>I</b> ~                |  |                               |                   |            |
| V               | Work Extension            |  |                               |                   |            |
|                 |                           |  |                               |                   |            |
|                 | Save                      |  |                               |                   |            |
| 1               |                           |  |                               |                   |            |
|                 |                           |  |                               |                   | J          |

# **CREATING A PRODUCTION**

A production can be a show, project or event. *A production MUST be set up with your name to start making reservations.* 

1. From the dashboard, click the **Production** tab.

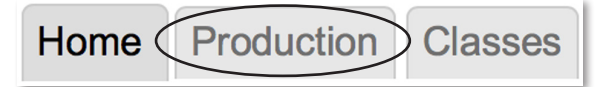

Another way to create a production is under **My Productions** tab on the dashboard. Click on **Create a New Production and Start Reserving!** 

My Center My Productions Crew Calls

Create a New Production and Start Reserving!

2. Click on **Create New**.

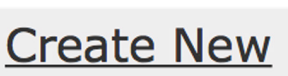

Once your production has been approved, you will be notified by email.

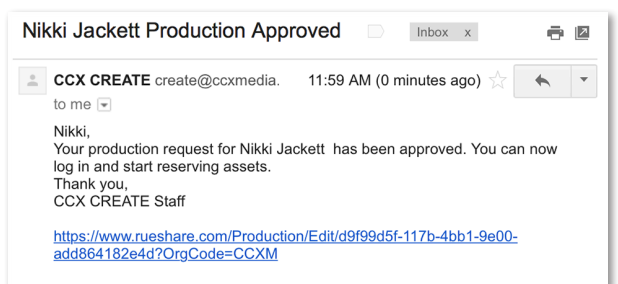

You can reserve **facilities**, **equipment** and **packages** once your production has been approved.

- 3. Fill in the following fields:
  - Name (of Production, required),
  - · Description (required),
  - **Production Type** (choose Volunteer Production from dropdown menu),
  - Run Time (of show, optional),
  - Creation Date (optional), and
  - Notes (optional).

Click **Create**.

| Create Production                     | 1             |
|---------------------------------------|---------------|
| Name                                  |               |
|                                       |               |
| Description                           |               |
|                                       |               |
| Production Type                       |               |
| Please Select 🔶                       |               |
| Enter as <b>hh:mm:ss</b> (hours, minu | ıtes, seconds |
| Creation Date                         |               |
| Notes:                                |               |
|                                       |               |
| Create                                |               |
| Back to List                          |               |

# MAKING A RESERVATION

Reservations are made through a production in the **Production** tab. This is where all equipment, facilities and packages are reserved. A reservation must be made through a specific production.

1. From the dashboard, click the **Production** tab.

| Home Production | Classes |
|-----------------|---------|
|-----------------|---------|

2. Choose the production you want to make reservations for and click **Edit**.

| Production List           |                                                                            |                 |            |                         |                 |                                                 |  |
|---------------------------|----------------------------------------------------------------------------|-----------------|------------|-------------------------|-----------------|-------------------------------------------------|--|
| <u>Create New</u>         |                                                                            |                 |            |                         |                 |                                                 |  |
| Show Completed Production | ns                                                                         |                 |            |                         |                 |                                                 |  |
| Show 10 ᅌ entries         |                                                                            |                 |            |                         | Search:         |                                                 |  |
| Showing 1 to 4 of 4 entri | es                                                                         |                 |            |                         | First Previous  | Next Last                                       |  |
| Name                      | Description                                                                | Producer        | Status     | Type                    | Created         | \$                                              |  |
| Nikki                     | Music                                                                      | Nikki Johnson   | Planning   | Volunteer<br>production | 3/28/2017       | Edit<br>Detete                                  |  |
| Nikki Jackett             | Free Talk Live                                                             | Nikki Johnson   | Planning   | Volunteer<br>production | 4/10/2017       | <u>Edit</u>   <u>Details</u>  <br><u>Delete</u> |  |
| The Magic Show            | Magician                                                                   | Nikki Johnson   | Production | Volunteer<br>production | 3/31/2017       | <u>Edit</u>   <u>Details</u>  <br><u>Delete</u> |  |
| Trudy's Production        | Music Show                                                                 | Trudy Radniecki | Production | Volunteer<br>production | 4/6/2017        | Details                                         |  |
| Search Name               | Search Description                                                         | Search Producer |            | Search Type             | Search Creation |                                                 |  |
| Show 10 Search: Search:   |                                                                            |                 |            |                         |                 |                                                 |  |
| Showing 1 to 4 of 4 entri | Showing 1 to 4 of 4 entries     First     Previous     1     Next     Last |                 |            |                         |                 |                                                 |  |

## 3. Click the **Add Reservation** button to launch the **Reserve Assets** window.

| Add Reservation Show active reservations only                                                                                           |                               |  |  |  |  |  |  |
|----------------------------------------------------------------------------------------------------|-------------------------------|--|--|--|--|--|--|
| Showing 0 to 0 of 0 entries Search:                                                                                                    |                               |  |  |  |  |  |  |
| Image: Mame     Image: Qty     Reserved For     Image: Start Date/Time                                                                  | End Date/Time 🔶 Status 🌵 Cert |  |  |  |  |  |  |
| No data available in table                                                                                                    |                               |  |  |  |  |  |  |
| Add Reservation     Update Reservation     Duplicate Reservation       Back to List     Duplicate Reservation     Duplicate Reservation |                               |  |  |  |  |  |  |

## **RESERVE ASSETS WINDOW**

| Equip | oment    | Facilities Packages Base C | configuration                            | Assig               | n To Johnson , Nik |
|-------|----------|----------------------------|------------------------------------------|---------------------|--------------------|
| Selec | ct Cate  | gories                     | Search results for 4/1                   | .8/2017 11:30 AM to | 0 4/18/2017 12:30  |
|       |          |                            |                                          | Search:             |                    |
| Show  | wing 1   | to 10 of 14 entries        |                                          | First Previous      | 1 2 Next Last      |
|       |          | Name 🔺                     | Description                              | * I                 | ocation            |
|       | ٢        | Breakroom                  | Breakroom                                | Breakroom           |                    |
|       | ٢        | Computer Room              | Computer (Mac) Room with internet access | Computer Roo        | m                  |
|       | ٢        | Edit Room 3                | Final Cut Pro X and Card Reader          | Edit Room 3         |                    |
|       | ٢        | Edit Room 4                | Final Cut Pro X and Card Reader          | Edit Room 4         |                    |
|       | ٢        | Edit Room 5                | Final Cut Pro X and Card Reader          | Edit Room 5         |                    |
|       | ٢        | Studio A 11am-2pm          | 11am-2pm                                 | Studio A            |                    |
|       | ٢        | Studio A 2pm-5pm           | 2pm-5pm                                  | Studio A            |                    |
|       | ٢        | Studio A 5pm-8pm           | 5pm-8pm                                  | Studio A            |                    |
|       | ٢        | Studio A 8:30am-11am       | 8:30am-11am                              | Studio A            |                    |
| 0     | ٢        | Studio A 8pm-11pm          | 8pm-11pm                                 | Studio A            |                    |
|       |          |                            |                                          | Search:             |                    |
| Show  | ing 1 to | o 10 of 14 entries         |                                          | First Previous      | 1 2 Next Las       |

#### 1. Enter Reservation Time

The calendar always wants you to choose when you want to start and end your reservation. *Note: you must pick your start and end times first to see what times are available.* 

#### 2. ASSET TABS

**Equipment** lists single items. **Facilities** list studios, edit suites, the computer room and breakroom. **Packages** list Camera, Light and microphone kits.

# **RESERVING A FACILITY**

Studios, edit suites, the computer room and breakroom are available to reserve under the **Facilities** tab.

Studio A is available 8:30-11am, 11am-2pm, 2-5pm, and 5-8pm.

**Studio B** is available 9:30am-12:30pm, 12:30-3:30pm, 3:30-6:30pm, and 6:30-9:30pm.

The **edit suites**, **computer room** and **breakroom** are available Monday through Thursday 8:30am-9:30pm, Friday and Saturday 8:30am-5pm, and Sunday 12:30-6:30pm.

1. To reserve a facility, click the **Facilities** tab.

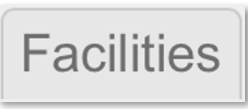

2. Select the **Start Date/Time** and **End Date/Time** for your reservation. (Example: Studio A from 11am-2pm on 4/20/2017)

#### Note: you must pick your start and end times first to see what times are available.

### Start Date/Time

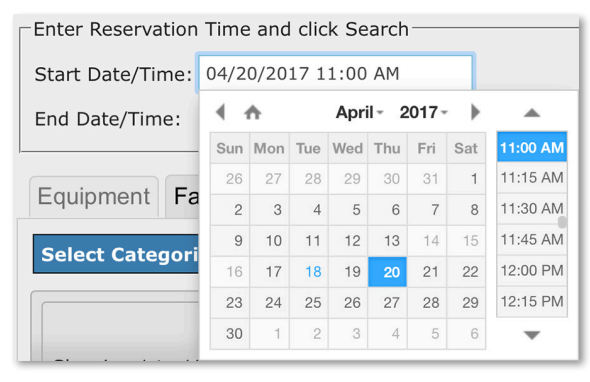

## End Date/Time

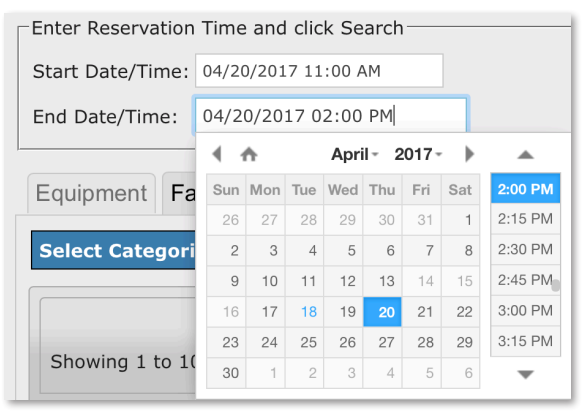

3. Check the box for **Studio A 11am-2pm** from the asset list and click the **Request** button.

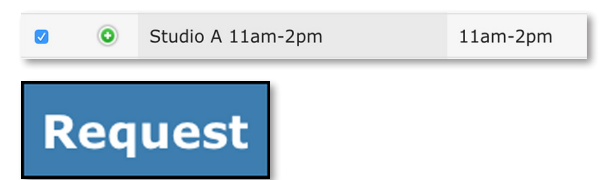

# A note will display in the window that your reservation has been added.

One reservations was successfully added.

4. To see if your reservation has been approved by CCX CREATE staff, go

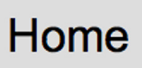

back to the home page and look under **Your Agenda**.

| - Your Agenda                    |
|----------------------------------|
| Assets                           |
| You have requested 1<br>item(s). |

You receive an email once your request is approved. If your request is denied, you receive an email stating the reason and requesting you contact CCX CREATE staff to make other arrangements.

# **RESERVING A PACKAGE AND EQUIPMENT**

Camera kits, light kits, wireless microphone kits and boom kits are available to reserve under the **Packages** tab. Any other miscellaneous equipment like batteries, single microphones, and microphone stands is under the **Equipment** tab.

- 1. To reserve a package, click the Packages tab in
  - Packages

the **Reserve Assets** window.

2. Pick the **Start Date/Time** and **End Date/Time** for your reservation. (Example: Thursday, April 20, 3:30pm, to Saturday, April 22, 2:00pm, for Camera Kit 1, Boom Kit 1, and two batteries.)

### Start Date/Time

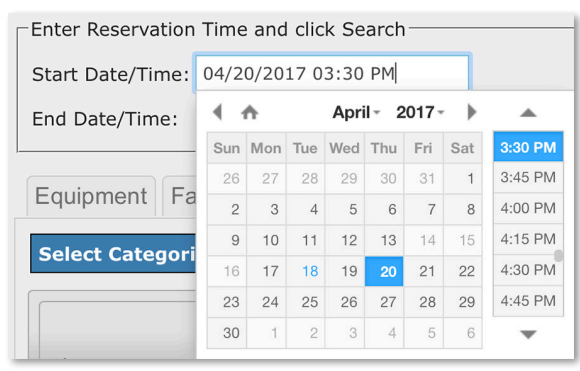

## End Date/Time

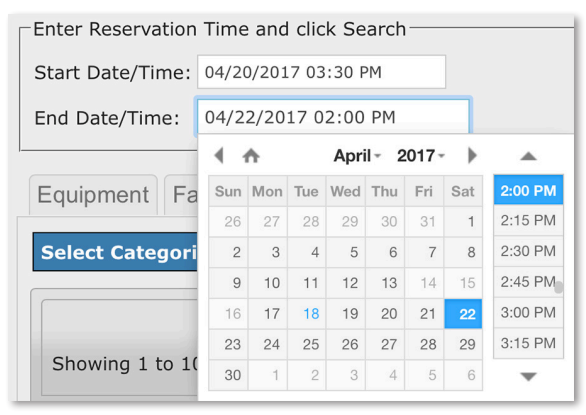

Note: you must pick your start and end times first to see what times are available.

3. Check the boxes for **Camera Kit 1** and Boom Kit 1.

| ٥ | Boom Kit 1   | Shotgun Microphone; Boom Pole; Pistol Grip; Blimp<br>Windscreen Cover       | 1 ᅌ |
|---|--------------|-----------------------------------------------------------------------------|-----|
| ٥ | Boom Kit 2   | Shotgun Microphone; Boom Pole; Pistol Grip; Blimp Windscreen Cover          | 1 🖸 |
| ٥ | Boom Kit 3   | Shotgun Microphone; Boom Pole; Pistol Grip; Blimp Windscreen Cover          | 1 🖸 |
| ٢ | Camera Kit 1 | Camera; power adaptor; tripod; tripod plate; lavalier mic; handheld mic; on | 1 ᅌ |

4. To reserve batteries, click the **Equipment** tab.

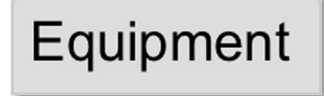

5. Check the box next to Batteries.

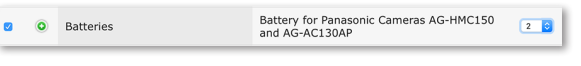

Enter the quantity you need from the pulldown menu.

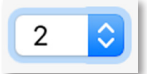

Click Request from All button to include the Camera and Boom Kits you reserved under the Packages tab.

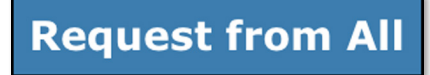

You receive an email once your request is approved. If your request is denied, you receive an email stating the reason and requesting you contact CCX CREATE staff to make other arrangements.

## **RESERVING BASE ASSETS**

If you are reserving the same equipment, facilities, and packages often, you can actually create your own list of assets as Base Assets.

1. From the dashboard, click the **Production** tab.

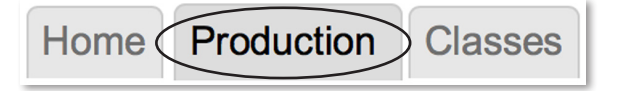

2. Choose the production you would like to add base assets to, then click **Edit**.

| Show Completed Productions    | ;                  |                 |            |                         |                 |                                                 |
|-------------------------------|--------------------|-----------------|------------|-------------------------|-----------------|-------------------------------------------------|
| Show 10 🕈 entries             |                    |                 |            |                         | Search          |                                                 |
| Showing 1 to 5 of 5 entrie    | es                 |                 |            |                         | First Previous  | 1 Next Last                                     |
| Name 🔺                        | Description        | Producer        | Status     | Туре                    | Created         | ¢                                               |
| Nikki                         | Music              | Nikki Johnson   | Planning   | Volunteer<br>production | 3/28/2017       | <u>Edit</u>   <u>Details</u>  <br><u>Delete</u> |
| Nikki Jackett                 | Free Talk Live     | Nikki Johnson   | Planning   | Volunteer<br>production | 4/10/2017       | <u>Edit</u>   <u>Details</u>  <br><u>Delete</u> |
| Nikki's Eclectic<br>Interests | Various Topics     | Nikki Johnson   | Planning   | Volunteer<br>production | 5/15/2017       | Edit   Details  <br>Delete                      |
| The Magic Show                | Magician           | Nikki Johnson   | Production | Volunteer<br>production | 3/31/2017       | <u>Edit</u>   <u>Details</u>  <br><u>Delete</u> |
| Trudy's Production            | Music Show         | Trudy Radniecki | Production | Volunteer<br>production | 4/6/2017        | Details                                         |
| Search Name                   | Search Description | Search Producer |            | Search Type             | Search Creation | -                                               |
| Show 10 🗘 entries             |                    |                 |            |                         | Search          |                                                 |
| Showing 1 to 5 of 5 entrie    | es                 |                 |            |                         | First Previous  | 1 Next Last                                     |

3. Click the **Base Assets** tab.

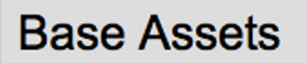

4. Click the **Add Asset** tab.

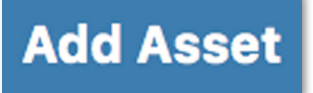

5. Check the box next to the asset you want to add to your base assets list, then click **Ok**.

| qu  | ipment Facilities Paci                           | kages                                                           |            |                   |              |
|-----|--------------------------------------------------|-----------------------------------------------------------------|------------|-------------------|--------------|
|     |                                                  |                                                                 |            | Select Catego     | ories Search |
| ho  | w 10 🗘 entries                                   |                                                                 |            | Search:           |              |
| Sho | wing 1 to 10 of 65 entries                       | First Previous 1                                                | 2 3 4      | 5 6 7             | Next Last    |
|     | Name 🔺                                           | Description                                                     | Asset#     | Location          | Status 🕴     |
|     | Audio Mixer                                      | 4 Channel Audio Mixer                                           | 2350       | Equipment<br>Room | In Use       |
|     | Audio Mixer                                      | 3 Channel Audio Mixer                                           | 928        | Equipment<br>Room | In Use       |
|     | Audio Mixer                                      | 3 Channel Audio Mixer                                           | 2964       | Equipment<br>Room | In Use       |
|     | Batteries                                        | Battery for Panasonic Camera<br>AG-HMC150 and AG-AC130AP        | :          | Equipment<br>Room | In Use       |
|     | Batteries                                        | Battery for Cameras AG-<br>AC90APJ (Roland Kit)                 |            | Equipment<br>Room | In Use       |
|     | Batteries                                        | Battery for Flolight 128                                        |            | Equipment<br>Room | In Use       |
|     | Flexfill Collapsible<br>Reflector - 38" Circular | Flexfill Collapsible Reflector -<br>38" Circular - Silver/White |            | Equipment<br>Room | In Use       |
|     | Handheld Microphone                              | SM58 Unidirectional<br>Microphone                               | 6872       | Equipment<br>Room | In Use       |
|     | Handheld Microphone                              | 635A Omnidirectional<br>Microphone                              | 6896       | Equipment<br>Room | In Use       |
|     | Handheld Microphone                              | 635A Omnidirectional<br>Microphone                              | 5282       | Equipment<br>Room | In Use       |
|     | Search Name                                      | Search Description                                              | Search Ass | Search Loci       |              |
| Sho | w 10 🗘 entries                                   |                                                                 |            | Search:           |              |
| Sho | wing 1 to 10 of 65 entries                       | First Previous 1                                                | 2 3 4      | 5 6 7             | Next Last    |

## **DUPLICATING A RESERVATION**

Any reservation, including studios, equipment and edit rooms, can be duplicated if it is ongoing.

**1.** To start, make a single reservation on the day you want to start the ongoing reservation. Example: You want Edit Room 3 every Thursday from 6pm to 10pm.

| Reservations    | Base Assets    | Crew       | Crew Schedule | Episodes  |                           |           |                      |           |                |
|-----------------|----------------|------------|---------------|-----------|---------------------------|-----------|----------------------|-----------|----------------|
| Add Reservation | on 👩 Show acti | ve reserva | tions only    |           |                           |           |                      |           |                |
|                 |                |            |               |           |                           |           | g                    | Search:   |                |
| Showing 1 to 1  | of 1 entries   |            |               |           |                           |           |                      |           |                |
|                 | Name           | ÷ Q        | y Reserved    | For 🕴     | Start Date/Time           | ÷         | End Date/Time        | 🕴 Stat    | us 🕴 Cert      |
| Edit Roo        | im 3           | 1          | Johnson , Nik | ki T<br>P | hu, Jun 1, 2017 6:00<br>M | Thu<br>PM | ı, Jun 1, 2017 10:00 | Request   | ed Yes         |
|                 |                |            |               |           |                           |           |                      |           |                |
| Add Reservation | on Update Re   | servation  | Delete Reserv | vation    |                           |           |                      | 3 Duplica | te Reservation |
|                 |                |            |               |           |                           |           |                      |           |                |

- 2. Check the box next to the reservation you want to duplicate.
- 3. Click the **Duplicate Reservation** button.

**Duplicate Reservation** 

4. In the **Duplicate Reservations** dialog box, enter the **Number of Times** you want to duplicate the reservation and the **Interval** (Days) between reservations. Click **Ok**.

| Rese       | rvations   | Base Assets   | Crew       | Crew Schedule  | Episodes    |                            |                               |              |           |
|------------|------------|---------------|------------|----------------|-------------|----------------------------|-------------------------------|--------------|-----------|
| Add F      | teservatio | n 👩 Show acti | ve reserva | itions only    |             |                            |                               |              |           |
| Show       | ng 1 to 13 | of 13 entries |            |                |             |                            | Si                            | arch:        |           |
| <b>2</b> 0 |            | Name          | ં હા       | ty Reserved    | For 0       | Start Date/Time            | End Date/Time                 | Status       | Cert      |
| e.         | Edit Room  | 13            | 1          | Johnson , Niki | d Tř<br>Př  | iu, Jun 1, 2017 6:00<br>1  | Thu, Jun 1, 2017 10:00<br>PM  | Requested    | Yes       |
|            | Edit Room  | n 3           | 1          | Johnson , Nikk | i Tř<br>Př  | iu, Jun 8, 2017 6:00<br>1  | Thu, Jun 8, 2017 10:00<br>PM  | Requested    | Yes       |
|            | Edit Room  | 13            | 1          | Johnson , Niki | d Tř<br>Př  | iu, Jun 15, 2017 6:00<br>1 | Thu, Jun 15, 2017 10:00<br>PM | Requested    | Yes       |
|            | Edit Room  | n 3           | 1          | Johnson , Nikk | d Tř<br>Př  | iu, Jun 22, 2017 6:00<br>1 | Thu, Jun 22, 2017 10:00<br>PM | Requested    | Yes       |
|            | Edit Room  | 13            | 1          | Johnson , Niki | d Tř<br>Př  | iu, Jun 29, 2017 6:00<br>1 | Thu, Jun 29, 2017 10:00<br>PM | Requested    | Yes       |
|            | Edit Room  | n 3           | 1          | Johnson , Nikk | d Tř<br>Př  | iu, Jul 6, 2017 6:00<br>1  | Thu, Jul 6, 2017 10:00<br>PM  | Requested    | Yes       |
|            | Edit Room  | 13            | 1          | Johnson , Niki | ti Tř<br>Př | iu, Jul 13, 2017 6:00<br>4 | Thu, Jul 13, 2017 10:00<br>PM | Requested    | Yes       |
|            | Edit Room  | 13            | 1          | Johnson , Nikk | d Tr<br>PN  | nu, Jul 20, 2017 6:00<br>1 | Thu, Jul 20, 2017 10:00<br>PM | Requested    | Yes       |
|            | Edit Room  | 13            | 1          | Johnson , Nikk | i Tř<br>Př  | iu, Jul 27, 2017 6:00<br>1 | Thu, Jul 27, 2017 10:00<br>PM | Requested    | Yes       |
|            | Edit Room  | 13            | 1          | Johnson , Niki | d Tř<br>Př  | u, Aug 3, 2017 6:00<br>1   | Thu, Aug 3, 2017 10:00<br>PM  | Requested    | Yes       |
|            | Edit Room  | 13            | 1          | Johnson , Nikk | d Tř<br>Př  | nu, Aug 10, 2017 6:00<br>1 | Thu, Aug 10, 2017 10:00<br>PM | Requested    | Yes       |
|            | Edit Room  | 13            | 1          | Johnson , Niki | d Tr<br>PM  | u, Aug 17, 2017 6:00<br>1  | Thu, Aug 17, 2017 10:00<br>PM | Requested    | Yes       |
|            | Edit Room  | n 3           | 1          | Johnson , Nikk | d Tř<br>Př  | u, Aug 24, 2017 6:00<br>1  | Thu, Aug 24, 2017 10:00<br>PM | Requested    | Yes       |
|            |            |               |            |                |             |                            |                               |              |           |
| Add I      | teservatio | n Update Re   |            | Delete Reserv  | ation       |                            |                               | Duplicate Re | servation |

The duplicates will appear in your reservations list.

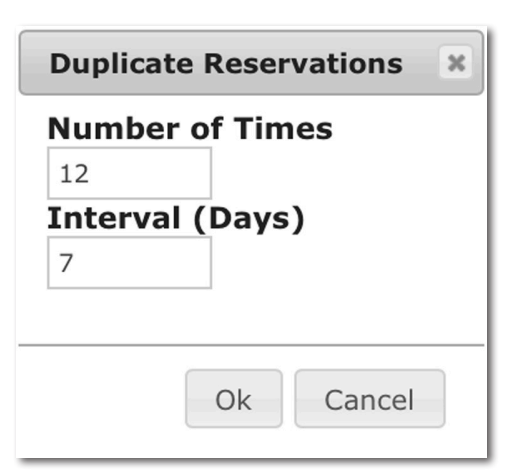

 $\checkmark$ 

Edit Room 3

# NOTE: 26 maximum Number of Times.

Example: Duplicate a weekly timeslot for the year.

Number of Times: 26 Interval (Days): 7

Duplicate the last reservation in your list with the same Number of Times/Interval.

## ADDING CREW TO YOUR PRODUCTION

1. On the dashboard, click the **Production** tab.

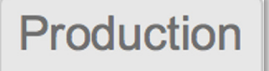

2. Choose the production you want to add crew to and select **Edit**.

| Production Lis             | st                 |                 |            |                         |                 |                                                 |
|----------------------------|--------------------|-----------------|------------|-------------------------|-----------------|-------------------------------------------------|
| Create New                 |                    |                 |            |                         |                 |                                                 |
| Show Completed Production  | ns                 |                 |            |                         |                 |                                                 |
| Show 10 ᅌ entries          |                    |                 |            |                         | Search.         |                                                 |
| Showing 1 to 4 of 4 entrie | es                 |                 |            |                         | First Previous  | 1 Next Last                                     |
| Name 🔺                     | Description        | Producer        | Status     | Туре                    | Created         |                                                 |
| Nikki                      | Music              | Nikki Johnson   | Planning   | Volunteer<br>production | 3/28/2017       | Edit Details                                    |
| Nikki Jackett              | Free Talk Live     | Nikki Johnson   | Planning   | Volunteer<br>production | 4/10/2017       | <u>Edit</u>   <u>Details</u>  <br><u>Delete</u> |
| The Magic Show             | Magician           | Nikki Johnson   | Production | Volunteer<br>production | 3/31/2017       | <u>Edit</u>   <u>Details</u>  <br><u>Delete</u> |
| Trudy's Production         | Music Show         | Trudy Radniecki | Production | Volunteer<br>production | 4/6/2017        | <u>Details</u>                                  |
| Search Name                | Search Description | Search Producer |            | Search Type             | Search Creation | _                                               |
| Show 10 ᅌ entries          |                    |                 |            |                         | Search:         |                                                 |
| Showing 1 to 4 of 4 entrie | es                 |                 |            |                         | First Previous  | 1 Next Last                                     |

### 3. Click on the **Crew** tab, then the **Add Crew** button.

| Reservations     | ase Assets Crew Crew Schedule Epis | odes     |       |      |             |           |
|------------------|------------------------------------|----------|-------|------|-------------|-----------|
| Showing 1 to 1 o | of 1 entries                       |          |       |      | Search:     |           |
|                  | Name                               | R        | ole ^ |      | Permissions | ~         |
|                  | Johnson , Nikki                    | Producer |       | None |             |           |
|                  |                                    |          |       |      |             |           |
|                  |                                    |          |       |      |             |           |
|                  |                                    |          |       |      |             |           |
| Add Crew Upd     | late Crew Remove Crew              |          |       |      | EMail       | Crew Call |

4. Use the **Add Crew** search box to find a specific crew member to add as crew or page through the list of volunteers willing to crew.

Check the box next to their name, then select their role and permissions.

| Add Crew                                                                                                    |                                                                                                    |                                                                                                    |                                                                     | ×                        |
|----------------------------------------------------------------------------------------------------|----------------------------------------------------------------------------------------------------|----------------------------------------------------------------------------------------------------|---------------------------------------------------------------------|--------------------------|
| Show 10 ¢ entries                                                                                                    |                                                                                                    |                                                                                                    | Search:                                                             |                          |
| Showing 1 to 3 of 3 entries                                                                                                    |                                                                                                    | First                                                                                                | Previous 1 Next                                                     | Last                     |
| Last Name                                                                                                    |                                                                                                    |                                                                                                    | First Name                                                          | \$                       |
| Johnson                                                                                                    |                                                                                                    | Nikki                                                                                                |                                                                     |                          |
| □ Moline                                                                                                    |                                                                                                    | Cheryl                                                                                               |                                                                     |                          |
| Radniecki                                                                                                    |                                                                                                    | Trudy                                                                                                |                                                                     |                          |
| Search Last Name                                                                                                    |                                                                                                    | Search First                                                                                         | t Name                                                              |                          |
| Show 10 🗘 entries                                                                                                    |                                                                                                    |                                                                                                    | Search:                                                             |                          |
| Showing 1 to 3 of 3 entries                                                                                                    |                                                                                                    | First                                                                                                | Previous 1 Next                                                     | Last                     |
| Director*   Permissions: View  None  ✓ View                                                                                    | Audio*<br>Audio*<br>Boom O<br>Camera<br>Camera<br>Characta<br>Compos<br>Costuma<br>Crew<br>✓ Director | perator*<br>Operator - Field*<br>Operator - Studio <sup>*</sup><br>er Generator*<br>er<br>e designer | * Ok                                                                | Cancel                   |
| View and Modify                                                                                                    | Director<br>Editor*<br>Executiv                                                                       | of Photography*                                                                                      | * Certified role<br>No * certificati                                | es only<br>on not        |
| PERMISSIONS                                                                                                    | Floor Ma<br>Graphics                                                                                  | anager*<br>s*                                                                                        | required                                                            |                          |
| Crew member will NOT see the pro-<br>duction in their list of productions.<br><b>View</b>                                      | Grip*<br>Lighting<br>Make-up<br>On-Loca<br>Produce                                                    | *<br>o Artist<br>ation Production*<br>r                                                              | CCX CREATE uses<br>for our classes:<br>STUDIO<br>Audio, Director, G | these roles<br>Graphics, |
| Crew member can see the details                                                                                                | Producti                                                                                              | on Assistant*                                                                                        | Studio Camera                                                       |                          |
| of the production, but cannot<br>edit or make reservations for the<br>production.                                              | Producti<br>Producti<br>Set Des<br>Sound D                                                            | ion Designer<br>ion Sound Mixer*<br>igner<br>Designer                                                | PORTABLE CAME<br>Camera Operator<br>FCPX<br>Editor                  | RA<br><b>r - Field</b>   |
| View/Modify<br>Crew member can edit details of the<br>production, make reservations, add<br>base assets, and add crew members. | Sound E<br>Studio C<br>Talent<br>Technica<br>Time Ke                                                  | Camera*<br>al Director*<br>eper                                                                      | ROLAND PORTAB<br>Portable Studio                                    | BLE STUDIO               |

## **EMAILING CREW**

- 1. Click on the **Crew** tab and check the boxes next to the crew members you want to email.
- 2. Click the **EMail** button.

|          | Name 🌜           | Role                     | Permissions     |  |  |
|----------|------------------|--------------------------|-----------------|--|--|
|          | Johnson , Nikki  | Producer                 | View and Modify |  |  |
|          | Moline, Cheryl   | Camera Operator - Studio | View            |  |  |
| <b>v</b> | Radniecki, Trudy | Director                 | View            |  |  |

3. Click in the **Message** field to add a message.

| Email Crew                                   |            |           |       |                | ×                |
|----------------------------------------------|------------|-----------|-------|----------------|------------------|
| -Recipients                                  |            |           |       |                |                  |
| To CC BCC                                    |            |           |       |                |                  |
|                                              |            |           |       | Search:        |                  |
| Showing 1 to 2 of 2                          | 2 entries  |           | First | Previous 1 Nex | t Last           |
|                                              | First Name | Last Name | ÷     | EMail          | ÷                |
| Cheryl                                       | I          | Moline    |       |                |                  |
| Trudy                                        |            | Radniecki |       |                |                  |
| Remove -> CC:<br>Subject: Nikki's Production | -> BCC:    |           |       | From           | : This Account 🗘 |
| Message:                                     |            |           |       |                | /k Cancel        |

NOTE: Because the email is being sent from your email account, you may want to edit the **Subject**: line to include CCX CREATE.

To send the email, click **Ok**.

## **REMOVING CREW**

1. Click on the **Crew** tab and check the boxes next to the crew members you want to remove.

#### 2. Click the **Remove Crew** button.

| Name             | 4                                      | Role     | ~    | Permissions     |  |
|------------------|----------------------------------------|----------|------|-----------------|--|
| Johnson , Nikki  |                                        | Producer |      | View and Modify |  |
| Moline, Cheryl   | Moline, Cheryl Camera Operator - Studi |          | View |                 |  |
| Radniecki, Trudy |                                        | Director |      | View            |  |

# **CREATING A CREW CALL**

A **Crew Call** is an ad placed when you need crew for your production.

#### 1. Click on the **Crew** tab, then the **Crew Call** button.

| Reservations | Base Assets Crew Crew Schedule Episode | 25       |                 |
|--------------|----------------------------------------|----------|-----------------|
| Showing 1 t  | to 2 of 2 entries                      |          | Search:         |
| <b>2</b> 0   | Name                                   | Role ^   | Permissions *   |
|              | Johnson , Nikki                        | Producer | None            |
|              | Radniecki, Trudy                       | Audio    | View            |
|              |                                        |          |                 |
|              |                                        |          |                 |
| Add Crew     | Update Crew Remove Crew                |          | EMail Crew Call |

#### 2. Click the **Create** button.

| Crew Call |               |        |                 |             |    |                     |      | ж       |
|-----------|---------------|--------|-----------------|-------------|----|---------------------|------|---------|
| Crew Call | Response      | es     |                 |             |    |                     |      |         |
|           |               |        |                 |             |    | Search              | h:   |         |
| Showing 0 | to 0 of 0 ent | ries   |                 |             |    |                     |      |         |
| Ø R       | ole 🍦         | Qty 🔺  | Ad Start Time 🕴 | Ad End Time | .≜ | Start Time          | A.   | End Tir |
|           |               |        |                 |             | No | data available in t | able |         |
|           |               |        |                 |             |    | Search              | h:   |         |
| Showing 0 | to 0 of 0 ent | ries   |                 |             |    |                     |      |         |
| Create    | Update        | Delete |                 |             |    |                     |      |         |
|           |               |        |                 |             |    |                     | Ok   | Cancel  |

3. Fill in the following fields: Role, Crew Required, Run Ad From/To, and Start/End Time (Description optional). Click the **Ok** button when finished.

| Crew +                     | Role                                                        |
|----------------------------|-------------------------------------------------------------|
| Crew Required:             | What crew position you need to fill.                        |
| 3                          | Crew Required                                               |
| Run Ad From:               | How many spots you need to fill.                            |
| 05/22/2017                 | Bup Ad From and To                                          |
| Run To:                    | Fill in the dates you want to run the                       |
| 05/26/2017                 | ad.                                                         |
| Start Time:                |                                                             |
| 05/29/2017 05:00 PM        | Start and End Time<br>Fill in the start and end of the pro- |
| End Time:                  | duction recording time.                                     |
| 05/29/2017 08:00 PM        |                                                             |
| Description                |                                                             |
| Crew needed for music show | on May 29th                                                 |
| Send Email to Members      |                                                             |
|                            |                                                             |
|                            |                                                             |

Your ad will show up under the **Crew Call** tab.

| Crew Call                                                                                            | ж                |
|----------------------------------------------------------------------------------------------------|------------------|
| Crew Call Responses                                                                                  |                  |
| Search:                                                                                              |                  |
| Showing 1 to 1 of 1 entries                                                                          |                  |
| Role      Qty     Ad Start Time     Ad End Time     Start Time                                       | End Tin          |
| Crew         3         Mon, May, 22 2017         Fri, May, 26 2017         Mon, May 29, 2017 5:00 PM | Mon, May 29, 201 |
| Search: Showing 1 to 1 of 1 entries                                                                  |                  |
|                                                                                                    | Ok Cancel        |

# **RESPONDING TO CREW CALLS**

A great way to get experience is to volunteer on productions. In RueShare, producers can create Crew Calls when looking for crew.

1. To view active Crew Calls, click the **Crew Call** button from the dashboard.

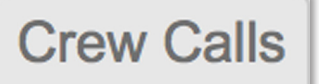

2. Check the box next to the production you would like to crew on and click the **Apply** button.

| My Cente                    | My Productions                | Crew Calls |          |           |           |                 |      |
|-----------------------------|-------------------------------|------------|----------|-----------|-----------|-----------------|------|
| Show 10 + entries Search:   |                               |            |          |           |           |                 |      |
| Showing                     | 1 to 6 of 6 entries           | First      | Previous | 1 Next    | Last      |                 |      |
|                             | Production Name               | Role       | Status   | Needed/Re | sps 🔶     | Start Time      | ¢    |
|                             | Nikki's Eclectic<br>Interests | Crew       | Open     | 3/1       | Tue<br>PM | e, May 16, 2017 | 4:28 |
| Showing 1 to 6 of 6 entries |                               |            |          |           |           |                 |      |
| Apply                       | Rescind                       |            |          |           |           |                 |      |

3. Write an optional note to the producer and click **Ok**.

| Note to Producer (optional):<br>I am interested in running camera on your show. |  |
|---------------------------------------------------------------------------------|--|
| I am interested in running camera on your show.                                 |  |
|                                                                                 |  |
|                                                                                 |  |
|                                                                                 |  |

The producer gets an email that you applied to crew on their show. They can approve or rescind your offer as a crew member.

# **CHECKING CREW CALL RESPONSES**

1. From the dashboard, click the **Production** tab.

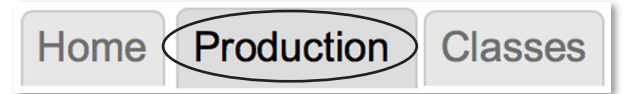

2. Choose the production you placed a Crew Call for and click **Edit**.

| Show Completed Productions    | 5                  |                 |            |                         |                 |                                                 |
|-------------------------------|--------------------|-----------------|------------|-------------------------|-----------------|-------------------------------------------------|
| Show 10 🕈 entries             |                    |                 |            |                         | Search          | :                                               |
| Showing 1 to 5 of 5 entri     | es                 |                 |            |                         | First Previous  | 1 Next Last                                     |
| Name 🔺                        | Description        | Producer        | Status     | Type                    | • Created •     | \$                                              |
| Nikki                         | Music              | Nikki Johnson   | Planning   | Volunteer<br>production | 3/28/2017       | <u>Edit</u>   <u>Details</u>  <br><u>Delete</u> |
| Nikki Jackett                 | Free Talk Live     | Nikki Johnson   | Planning   | Volunteer<br>production | 4/10/2017       | <u>Edit</u>   <u>Details</u>  <br><u>Delete</u> |
| Nikki's Eclectic<br>Interests | Various Topics     | Nikki Johnson   | Planning   | Volunteer<br>production | 5/15/2017       | Edit   Details  <br>Delete                      |
| The Magic Show                | Magician           | Nikki Johnson   | Production | Volunteer<br>production | 3/31/2017       | <u>Edit</u>   <u>Details</u>  <br><u>Delete</u> |
| Trudy's Production            | Music Show         | Trudy Radniecki | Production | Volunteer<br>production | 4/6/2017        | Details                                         |
| Search Name                   | Search Description | Search Producer |            | Search Type             | Search Creation |                                                 |
| Show 10 + entries             |                    |                 |            |                         | Search          | :                                               |
| Showing 1 to 5 of 5 entri     | es                 |                 |            |                         | First Previous  | 1 Next Last                                     |

3. Click the **Crew** tab.

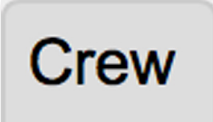

4. Click the **Crew Call...** button.

Crew Call...

5. Click the **Responses** tab.

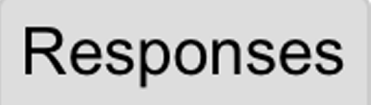

6. Check the box next to the volunteer(s) who responded that you want to add to your crew. Click the Add To Crew... button, then Ok.

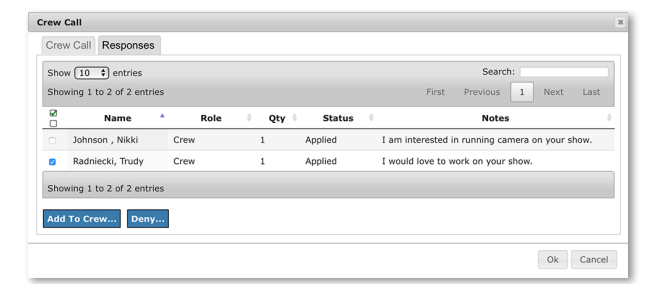

# SIGNING UP FOR CLASSES

Basic and advanced class offerings can be accessed from the **Classes** tab on the dashboard.

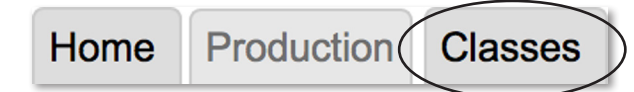

- 1. Click on the **Classes** tab from the dashboard.
- 2. Click on a class you would like to sign up for.

| Search:           |    |                         |   |                                          |   |        |
|-------------------|----|-------------------------|---|------------------------------------------|---|--------|
| Name              | ^  | Start Time              | 4 | Schedule Description                     | ^ | Cost   |
| Drientation       | Th | ı, Jul 6, 2017 7:00 PM  |   | Thursday, July 6, 2017, 7pm-8pm          |   | \$0.00 |
| Studio Production | Th | ı, Jul 20, 2017 7:00 PM |   | Thursday, July 20, 2017, 7pm-9pm         |   | \$0.00 |
| Portable Camera   | Th | ı, Jul 27, 2017 7:00 PM |   | Thursday, July 27, 2017, 7pm-9pm         |   | \$0.00 |
| diting FCPX       | Th | ı, Aug 3, 2017 7:00 PM  |   | Thursday, August 3, 2017, 7pm-9pm        |   | \$0.00 |
| Prientation       | Sa | :, Sep 30, 2017 8:30 AM |   | Saturday, September 30, 2017, 8:15am-9am |   | \$0.00 |
| ortable Camera    | Sa | t, Sep 30, 2017 9:00 AM |   | Saturday, September 30, 2017, 9am-11am   |   | \$0.00 |

3. Review the class information and click the **Sign Up** button.

| Overview                        |       |                           |     | 7 |
|---------------------------------|-------|---------------------------|-----|---|
| Name                            |       |                           |     |   |
| Portable Camera                 |       |                           |     |   |
| Instructor                      |       |                           |     |   |
| Rueshare Administrator          |       |                           |     |   |
| Assistant                       |       |                           |     |   |
| Cost                            |       |                           |     |   |
| \$0.00                          |       |                           |     |   |
| Description                     |       |                           |     |   |
| video and audio on the HD       |       |                           |     |   |
| portable camera equipment.      |       |                           |     |   |
| Participants record a class     |       |                           |     |   |
| Schedule Description            |       |                           |     |   |
| Thursday, July 27, 2017,        |       |                           |     |   |
| 7pm-9pm                         |       |                           |     |   |
| <b>Registration Information</b> |       |                           |     |   |
|                                 |       |                           |     |   |
| Sign Up                         |       |                           |     |   |
|                                 |       |                           |     | ] |
| Sessions Prerequisites          |       |                           |     |   |
|                                 |       |                           |     |   |
|                                 |       |                           |     |   |
| # *                             | Start |                           | End |   |
| 1 Thu, Jul 27, 2017 7:00 PM     |       | Thu, Jul 27, 2017 9:00 PM |     |   |
|                                 |       |                           |     |   |
| Back to Class Consta            |       |                           |     |   |
| Back to Class Search            |       |                           |     |   |

A confirmation screen will display.

 Thank you for signing up!

 Greetings! You have signed up for Portable Camera. Please bring your ID to Orientation.

 Schedule and Location: Thursday, July 27, 2017, 7pm-9pm

You will receive an email confirming you signed up for the class AND you will receive a second reminder email closer to the class date.

| CCX | CREAT                                         | E Class Enrollment (                       | Confirmation D Inbox x                                 | ē 🛛                            |
|-----|-----------------------------------------------|--------------------------------------------|--------------------------------------------------------|--------------------------------|
| •   | CCX CRE                                       | ATE create@ccxmedia.org <u>v</u>           | <u>via</u> sendgrid.me                                 | 12:42 PM (7 minutes ago) 📩 🔹 💌 |
|     | Nikki,<br>You have s<br>Thank you<br>CCX CRE/ | successfully registered for Pa<br>,<br>ATE |                                                        |                                |
|     | Class Sche<br>Session<br>1                    | edule:<br>Time Start<br>Thu Jul 27, 07:00P | Time End (Central Standard Time)<br>Thu Jul 27, 09:00P |                                |